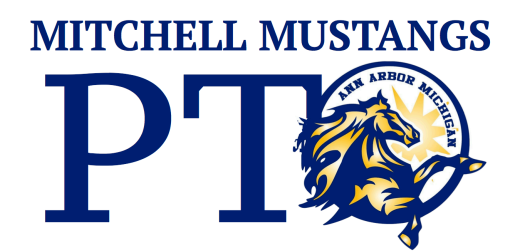

## **BOX TOPS Coordinator Walkthrough**

Thank you so much for taking on the role of box tops coordinator! Below you will find a walkthrough for how to sign up as a coordinator with the Box Tops for education program as well as contact information for helping connect with members of our Mitchell community.

First, go to <u>boxtops4education.com</u> In the upper right hand corner you'll see a tab that says coordinator login. Click it.

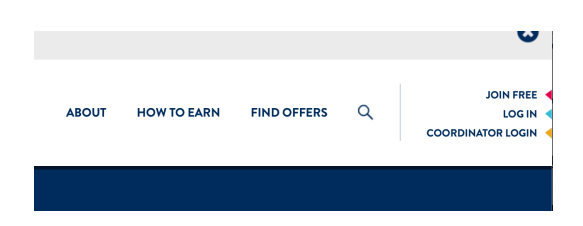

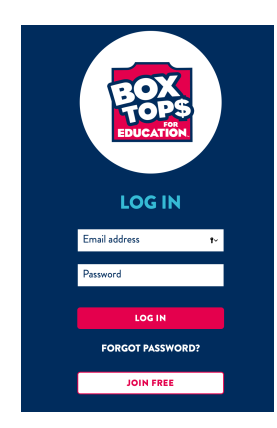

On the next screen you'll see options to log in or join free. Please click join free.

After click there you are prompted to FIND YOUR SCHOOL Please enter Mitchell's zip code 48108.

On the following page you should see Mitchell Elementary School toward the bottom, click on SELECT THIS SCHOOL.

Next, you will be prompted to give them some personal information, name, zip code, age. Once you're done click NEXT.

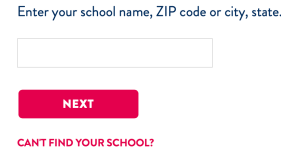

**FIND YOUR SCHOOL** 

MITCHELL ELEMENTARY SCHOOL 3550 PITTSVIEW DR ANN ARBOR,MI 48108 SELECT THIS SCHOOL

| TELL US    | ABOUT YOURSELF |
|------------|----------------|
| First Name |                |
| Last Name  |                |
| ZIP Code   |                |
| Birthdate  |                |
| BACK       | NEXT           |

## 

|                                                                                                    |                                                                                                    | CREATE YOUR LOGIN                                                                                                    |  |
|----------------------------------------------------------------------------------------------------|----------------------------------------------------------------------------------------------------|----------------------------------------------------------------------------------------------------|--|
| er vour email                                                                                                    | Email                                                                                                    |                                                                                                    |  |
| ddress and create a password. Once completed                                                                                                    |                                                                                                    | Enter your password                                                                                                    |  |
| •                                                                                                    | Confirm Password                                                                                                    | Re-enter password                                                                                                    |  |
|                                                                                                    |                                                                                                    |                                                                                                    |  |
|                                                                                                    | Yes! I would like<br>earnings, bonus                                                                                                    | to receive weekly emails with my schoo<br>opportunities and other Box Tops offer:                                                                                                    |  |
|                                                                                                    | ВАСК                                                                                                    | SUBMIT                                                                                                    |  |
|                                                                                                    | By clicking Submit, I hereby ackr<br>Rules and Terms of Use of Box To                                                                                | iowledge that I understand and agree to the Offical<br>ps for Education.                                                                                                    |  |
|                                                                                                    |                                                                                                    |                                                                                                    |  |
| raising!                                                                                                    |                                                                                                    |                                                                                                    |  |
|                                                                                                    |                                                                                                    |                                                                                                    |  |
| ABOUT HOW TO EARN FIND OFFERS                                                                                                    | SCHOOL EARNINGS Q                                                                                                    | MYACCOUNT                                                                                                    |  |
| inator for: MITCHELL ELEMENTARY SCH                                                                                                    | OOL  School ID: 161874                                                                                                    |                                                                                                    |  |
|                                                                                                    |                                                                                                    |                                                                                                    |  |
| COOP                                                                                                    |                                                                                                    |                                                                                                    |  |
| IT'S TIME TO GET                                                                                                    | THE NEW MOBILE A                                                                                                    | PP!                                                                                                    |  |
| Now that Box Tops is going digital.                                                                                                    |                                                                                                    |                                                                                                    |  |
|                                                                                                    | get to know the new mobil                                                                                                    | e app so you can                                                                                                    |  |
| keep earning at your school. It sca<br>participating products and instant                                                                                          | ins your store receipt, auto<br>ly adds Box Tops to your so                                                                                          | e app so you can<br>matically finds<br>:hool's earnings                                                                                                    |  |
| keep earning at your school. It sc<br>participating products and instant<br>online. No                                                                             | get to know the new mobil<br>ins your store receipt, auto<br>ly adds Box Tops to your so<br>clipping required!                                       | e app so you can<br>matically finds<br>:hool's earnings                                                                                                    |  |
| keep earning at your school. It see<br>participating products and instant<br>online. No<br>Operational on the<br>App Store                                         | your store receipt, auto<br>y adds Box Tops to your so<br>clipping required!                                                                         | e app so you can<br>matically finds<br>hool's earnings                                                                                                    |  |
| keep earning at your school. It sca<br>participating products and instant<br>online. No<br>online. No<br>Download on the<br>App Store                              | at to know the new mobiling<br>ins your store receipt, auto<br>ly adds Box Tops to your so<br>clipping required!                                     | e app so you can<br>matically finds<br>chool's earnings                                                                                                    |  |
| keep earning at your school. It sca<br>participating products and instant<br>online. No<br>Countead on the<br>App Store                                            | your store receipt, auto<br>y adds Box Tops to your so<br>clipping required!                                                                         | e app so you can<br>matically finds<br>:hool's earnings                                                                                                    |  |
| keep earning at your school. It sca<br>participating products and instant<br>online. No<br>Ownload on the<br>App Store<br>Your school's earnings so far this year: | get to know the new mobility<br>ins your store receipt, auto<br>y adds Box Tops to your so<br>clipping required!                                     | e app so you can<br>imatically finds<br>ihool's earnings                                                                                                    |  |
| keep earning at your school. It sca<br>participating products and instant<br>online. No<br>Your school's earnings so far this year:                                | yadds Box Tops to your sc<br>clipping required!<br>Coogle Play                                                                                       | e app so you can<br>imatically finds<br>shool's earnings<br>stime earnings:<br><b>655.17</b>                                                                                                    |  |
|                                                                                                    | er your email<br>3. Once completed<br>raising!<br>ABOUT HOW TO EARN FIND OFFERS<br>Instor for: MITCHELL ELEMENTARY SCHO<br>COCORE<br>ITS TIME TO GET | Email A. Once completed Bessword Confirm Password Confirm Password Confirm |  |

Once you're set as a coordinator there are tons of resources on the website. Everything from how to get started to social media downloads. How you choose to promote and fundraise with boxtops is up to you. Please coordinate with the Secretary, and Fundraising chair for assistance. If you have any questions please don't hesitate to reach out via email to president@mitchellptoannarbor.org

Thanks Again!